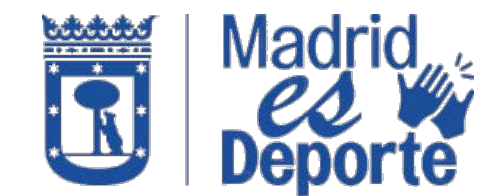

HOW TO PURCHASE OUTDOOR SWIMMING POOL TICKETS IN "DEPORTES WEB MADRID"

1. Escriba en el navegador "Deportes web Madrid" y pinche sobre él, o pulse en el siguiente enlace <u>https://deportesweb.madrid.es/DeportesWeb/Login.</u>

Type into the browser https://deportesweb.madrid.es/DeportesWeb/Login

| Sobre Google Tienda |                                 |       | Grnail Imágenes III Iniciar sesión                           |
|---------------------|---------------------------------|-------|--------------------------------------------------------------|
|                     | Google                          | G     | X<br>Cambia tu motor de búsqueda<br>predeterminado a Google. |
|                     | Q deportes Web X                | ] ັ   | Sí                                                           |
|                     | Q deportes web                  | - L., |                                                              |
|                     | Q deportes web madrid           |       |                                                              |
|                     | Q deportes web madrid.es        |       |                                                              |
|                     | Q deportes web madrid clases ab |       |                                                              |
|                     | Q deportes web tres cantos      |       |                                                              |

2. Elegimos el método de identificación, preferentemente accederemos identificándonos y pulsamos en "Acceder".

Choose on identification method (the recommended option is 'Acceso identificado'). Once selected, click on 'Acceder'.

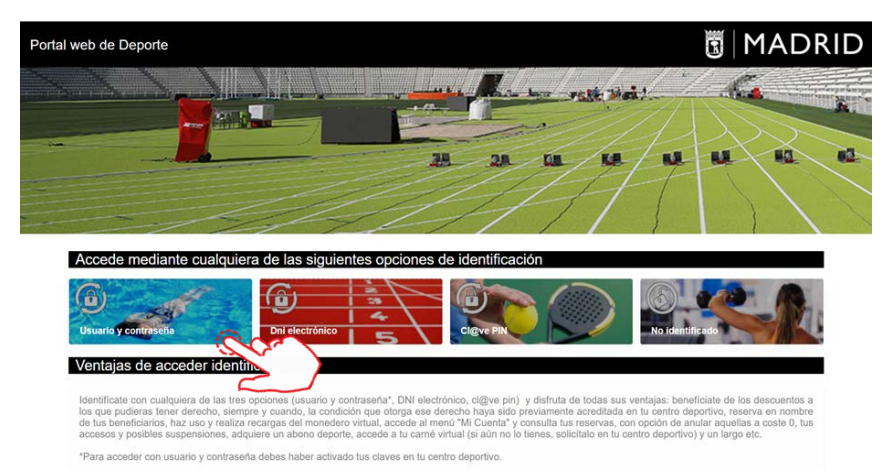

3. Seleccionamos una de las cuatro opciones de identificación.

Select one of the four identification options.

| ft Sede ek | ctrónica > Ciudadania                                                                                                    |
|------------|----------------------------------------------------------------------------------------------------|
|            | Medios de Acceso                                                                                                    |
|            | Continuie con Correo electrónico y contraseña                                                                                                    |
|            | Información sobre identificación y firma electrónica                                                                                                    |
|            | Información de Protección de Datos Personales                                                                                                    |
|            | Los datos personales recogidos serán incorporados y tratados en la actividad de<br>tratamiento Identificación de usuarios de servicios electrónicos.                                                                                                 |
|            | Responsable del tratamiento: Dirección General de la Oficina Digital.                                                                                                    |
|            | <ul> <li>Finalidad: identificación de personas usuarias de servicios electrónicos, resolución de<br/>incidencias en la identificación, elaboración de estadísticas y encuestas y envio de<br/>comunicaciones y suscripciones.</li> </ul>             |
|            | <ul> <li>Legitimación: obligación legal y consentimiento de las personas interesadas. Los datos no podrán ser cedidos a terceros salvo en los supuestos previstos en la normativa vigente sobre protección de datos de carácter personal.</li> </ul> |
|            | <ul> <li>Derechos: acceso, rectificación o supresión cuando, entre otros motivos, ya no sean<br/>necesarios para los fines que fueron recogidos a través de la siguiente solicitud,</li> </ul>                                                       |
| Deporte    | Actualizado a 4/05/2023                                                                                                    |

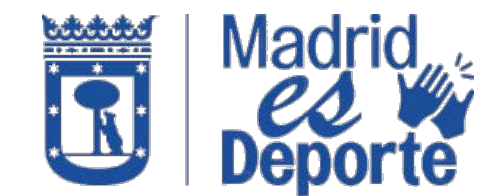

### HOW TO PURCHASE OUTDOOR SWIMMING POOL TICKETS IN "DEPORTES WEB MADRID"

4. Una vez identificado, desplácese hacia abajo por la pantalla.

Once logged in, scroll down the screen.

| 13 de Mayo, apertura tempo                                                                                                    | orada de piscinas de verano                                                                                                    |                                                                                                    |                                                                                               |                             |
|----------------------------------------------------------------------------------------------------|----------------------------------------------------------------------------------------------------|----------------------------------------------------------------------------------------------------|-----------------------------------------------------------------------------------------------|-----------------------------|
| ¡Abrimos las piscinas de verano!. El<br>acceder será indispensable adquirir la e                                                                                                    | próximo Sábado 13 de mayo, inauguramos<br>ntrada a través de la web y/o la App. Para más                                                                                | la temporada de verano con jornada e<br>sinfo pulse aqui                                                        | de puertas abiertas gratuita                                                                  | . Para poder                |
| I Fitness Cross Race de Ca                                                                                                    | abanchel                                                                                                    |                                                                                                    |                                                                                               |                             |
|                                                                                                    |                                                                                                    |                                                                                                    |                                                                                               |                             |
| Entropas duro cada comana2 - Practi                                                                                                    | one fitness on interiores, pero to anotoco mo                                                                                                    | viite con otros deportistas y compatir                                                                          | al arro libro? El distrito do                                                                 | Carabanchol                 |
| ¿Entrenas duro cada semana? ¿Practi<br>organiza la I Fitness Cross Race de C<br>ubicado en la calle de Catorce Olivas, 1.                                                                                                  | cas fitness en interiores, pero te apetece me<br>arabanchel. Se celebrará el 6 de mayo, desd<br>Más información en la sección de "Noticias"                             | edirte con otros deportistas y competir<br>de las 10:00 h, en el Centro Deportivo                               | al aire libre? El distrito de<br>Municipal Francisco Ferná                                    | Carabanchel<br>indez Ochoa, |
| ¿Entrenas duro cada semana? ¿Practi<br>organiza la I Fitness Cross Race de C<br>ubicado en la calle de Catorce Olivas, 1.                                                                                                  | cas fitness en interiores, pero te apetece me<br>arabanchel. Se celebrará el 6 de mayo, desd<br>Más información en la sección de "Noticias"                             | dirte con otros deportistas y competir<br>de las 10:00 h, en el Centro Deportivo                                | al aire libre? El distrito de<br>Municipal Francisco Ferná                                    | Carabanchel<br>Indez Ochoa, |
| ¿Entrenas duro cada somana? ¿Practi<br>organiza la I Fitness Cross Race de C<br>ubicado en la calle de Catorce Olivas, 1.<br>Noticias y eventos deportivo                                                                  | cas fitness en interiores, pero te apetece me<br>arabanchel. Se celebrará el 6 de mayo, desd<br>Más información en la sección de "Noticias"<br>S                        | dirte con otros deportistas y competir<br>de las 10:00 h, en el Centro Deportivo                                | al arre libre? El distrito de<br>Municipal Francisco Ferná                                    | Carabanchel<br>Indez Ochoa, |
| ¿Entronas duro cada seman? ¿Praci<br>organiza la Fiñese Cross Race de C<br>ubicado en la calle de Catorce Olivas, 1<br>Noticias y eventos deportivo                                                                        | eas filness en interiores, pero te apotece me<br>maxhanchel. Se colebrar é el G de mayo, deed<br>Más información en la sección de "Noticias"<br>S<br>CUBO GYM<br>MADRID | dirte con otros deportistas y competir<br>de las 10:00 h, en el Centro Deportivo                                | Municipal Francisco Ferná                                                                     | Carabanchel<br>Indez Ochoa, |
| LEntrenas duro cada semana? Jenal<br>organiza la l'Entress Cross Race de C<br>ubicado en la calle de Catoreo Olivas, 1<br>Noticias y eventos deportivos<br>I Fonse Cross Race de Grabandel-<br>COM Fonsocio Frandrek Cohos | E U B O G Y M<br>Más información en la sección de "Noticias"<br>C U B O G Y M<br>M A D R I D<br>U M A D R I D<br>Nuevas actividades en Cubo Gym                         | diffe con otros deportistas y competir<br>de las 10:00 h, en el Centro Deportivo<br>Calendario de carreras 2023 | Al are libre? El distrito de<br>Municipal Francisco Ferná<br>Madrid<br>Canal de YouTube Madri | You fibro                   |

5. Hasta encontrar "Entradas de uso Libre" y clicamos sobre "Piscina de verano".

Look for the section "Entradas de uso Libre" and click on "Piscina de verano".

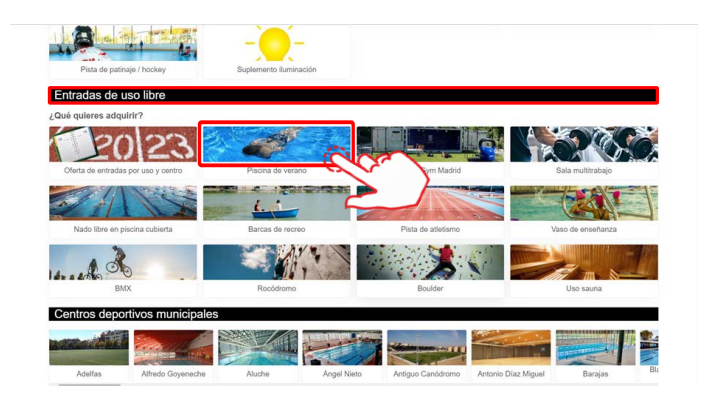

6. En esta ventana aparecen todos los Centros Deportivos. Puede desplazarse hacia abajo para elegir el centro.

This section displays all the available Sports Centers. Choose the one of your preference.

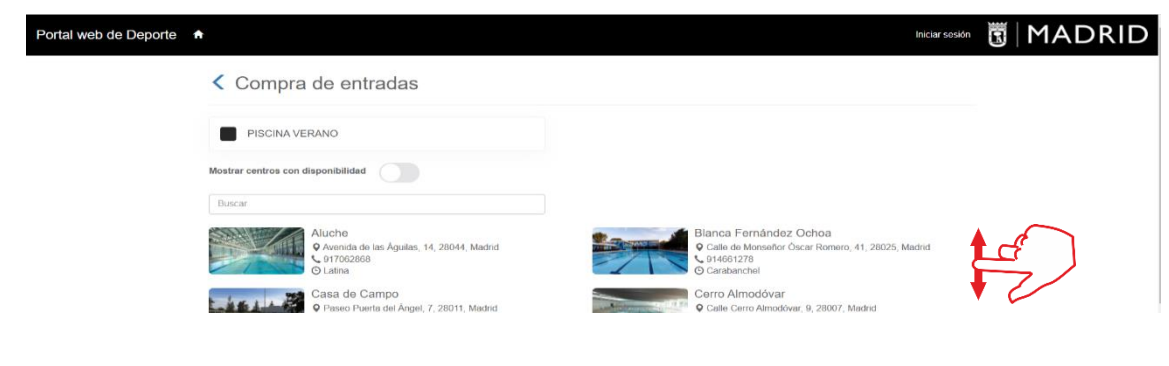

Actualizado a 4/05/2023 up-to-date 4/05/2023

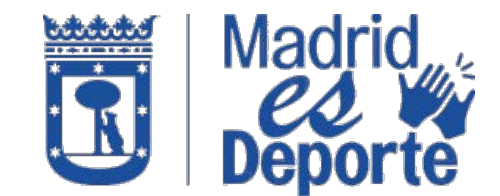

### HOW TO PURCHASE OUTDOOR SWIMMING POOL TICKETS IN "DEPORTES WEB MADRID"

7. En esta ventana podrá elegir el turno de mañana o de tarde haciendo clic sobre el que nos interese.

On this screen you can choose between morning and evening shifts. Click on the one you are interested in.

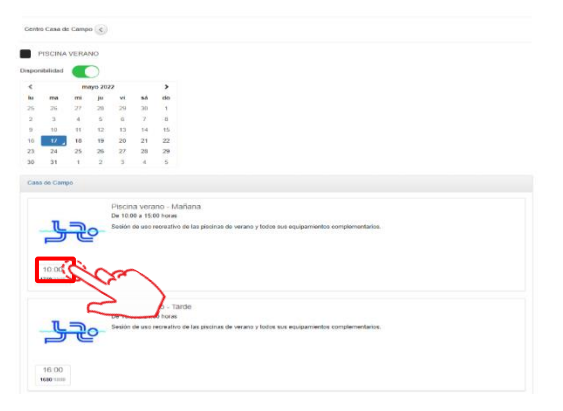

8. Seleccione el tipo y número de entradas y pulse en "Reservar".

Select the type and number of tickets needed and click on "Reservar".

| Portal web de Deporte n |                                                                                                    |                                                                                                    | Mi cuenta + Manuel Jose Gonzalez Vegas + O 🛐 MADRID |
|-------------------------|----------------------------------------------------------------------------------------------------|----------------------------------------------------------------------------------------------------|-----------------------------------------------------|
|                         | < Compra de entradas                                                                                                    |                                                                                                    |                                                     |
|                         | Contro Crass de Campo - Mañara ()<br>Forma Provincia versano - Mañara ()<br>Fortant 1970/2022 ()<br>Seguin droit ()<br>San Provincia versano Cana de Campo - Internet ()<br>Capondenidad 1759 / 1960                                                                                                    |                                                                                                    |                                                     |
|                         | Piscina verano adulto (27 a 54 alios)                                                                                                    |                                                                                                    |                                                     |
|                         | Piscina verano joven (15 a 20 alfos)                                                                                                    |                                                                                                    |                                                     |
|                         | Pracina verano mayor (+ 65 años) 📀 0 💽                                                                                                    |                                                                                                    |                                                     |
|                         | Pischa verano menor de S años                                                                                                    |                                                                                                    |                                                     |
|                         | Normaliva<br>Bi dato para via<br>la segura a constructiva da segura da segura da segura da segura da segura da segura da segura da<br>prece patiente para presceden encentra dapolítacia constructa segura Accesso a la constru-<br>tada persoa patiente da constructiva da segura da segura da | En del servicio. Consulte la normativa vigente de actividades deportiva<br>vans libre de piscina cuberta y puisa de attetimo servia de 10 mendos<br>pica la aceptación de la norma que regisar el attaténomento de la<br>de precise públicos Accesta al Regamento sotre la utilización de las | s<br>la                                             |

9. Revise todos los datos de la reserva, y, si son correctos, pulse sobre "Confirmar la compra".

Confirm the reservation details and click on "Confirmar compra". It can be printed if needed.

| Portal web de Deporte   n     |                                                                                                    | 🐨 💿 Mit cuenta + Manuel Jose Conzalez Vegas + 🖱 🚺 🕅 🗛 |
|-------------------------------|----------------------------------------------------------------------------------------------------|-------------------------------------------------------|
| Cr                            | onfirme la operación                                                                                                    |                                                       |
|                               | asa de Campo                                                                                                    |                                                       |
| ,<br>,                        | Monuel Ace Goscalet Vegas     Profice watars. Mailwas     model: 17.6 watars. Mailwas     Processes and ace of 2022     Processes and ace of 2023     Processes and ace of 2023     Processes and ace of 2023     Processes and ace of 2023     Processes and ace of 2023 |                                                       |
|                               | Inicio Fin<br>10:00 15:00                                                                                                    |                                                       |
|                               | Pitelo sin desuentos/incrementos 2.25 Euros<br>EMPLEADO MUNICIPAL 100% AUTOMÁTICO -2.25 Euros<br>0,00 Euros                                                                                                    |                                                       |
|                               | 0,00 Earce                                                                                                    |                                                       |
|                               | Eliminar of carifo                                                                                                    |                                                       |
| Outs N                        | is de envío del justificante<br>anuel Jose                                                                                                    |                                                       |
|                               | anzailez Vegan                                                                                                    |                                                       |
| i con                         | gort (gletafonica not<br><b>rafima i kcompt</b><br>Segui ( comptando                                                                                                    |                                                       |
| 1 Data NNII – D.G. de Departe | Actualizado a                                                                                                    | 4/05/2023                                             |

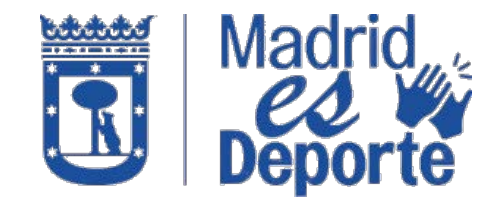

### HOW TO PURCHASE OUTDOOR SWIMMING POOL TICKETS IN "DEPORTES WEB MADRID"

10. Recibirá un e-mail en la cuenta de correo con la que se ha identificado con el código QR adjunto, que tendrá que presentar en el acceso del Centro Deportivo.

You will receive a confirmation e-mail with a QR code attached, which has to be shown at the Sport centre entrance.

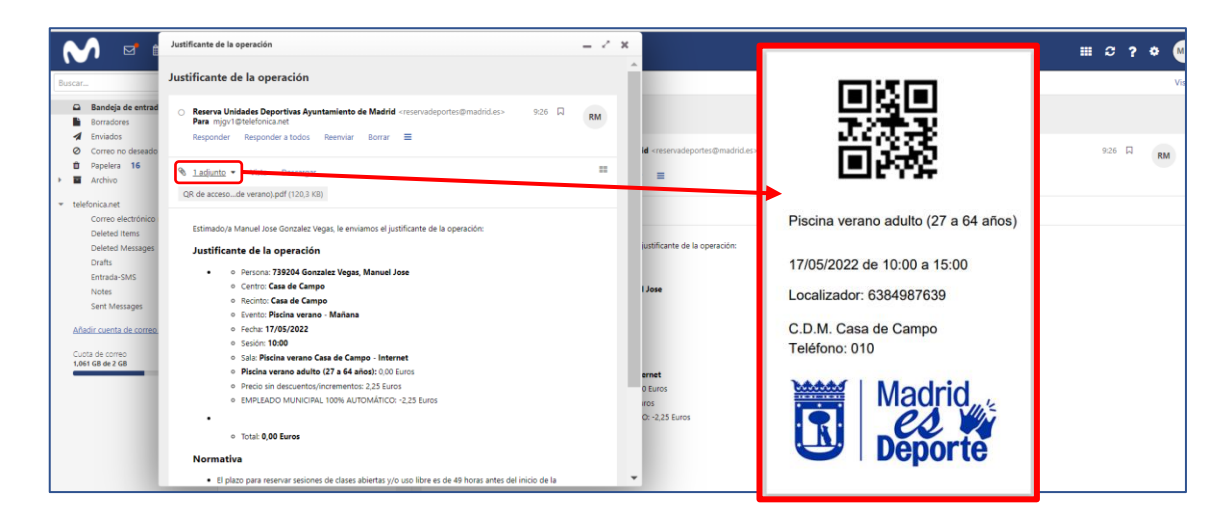